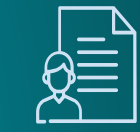

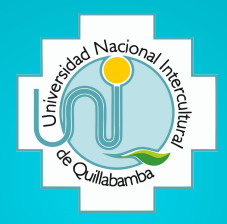

#### UNIVERSIDAD NACIONAL INTERCULTURAL DE QUILLABAMBA BIBLIOTECA CENTRAL

# MANUAL DE USUARIO SISTEMA DE GESTIÓN DE BIBLIOTECA KOHA

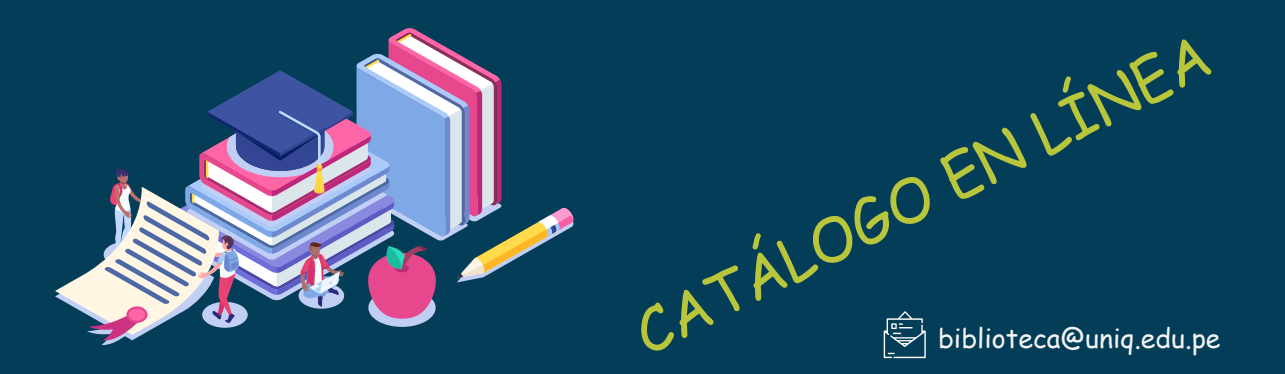

http://biblioteca.uniq.edu.pe

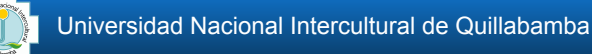

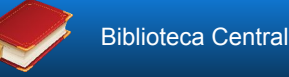

## Tabla de contenido

Presentación

1

2

3

4

- Creación de usuarios
- Acceso al sistema
- Búsqueda en el catálogo
- 5 Presentación de resultados
- 6 Información del usuario
- Política de préstamo y reservas

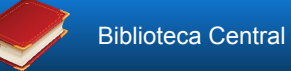

#### Presentación

Este documento brinda la ayuda necesaria para la utilización del catálogo en línea KOHA, herramienta de búsqueda que facilita, de manera rápida y efectiva, la búsqueda y recuperación de la información de los fondos bibliográficos disponibles en la Biblioteca Central de la UNIQ.

Además explica el uso de los diferentes servicios automatizados que ofrece el sistema

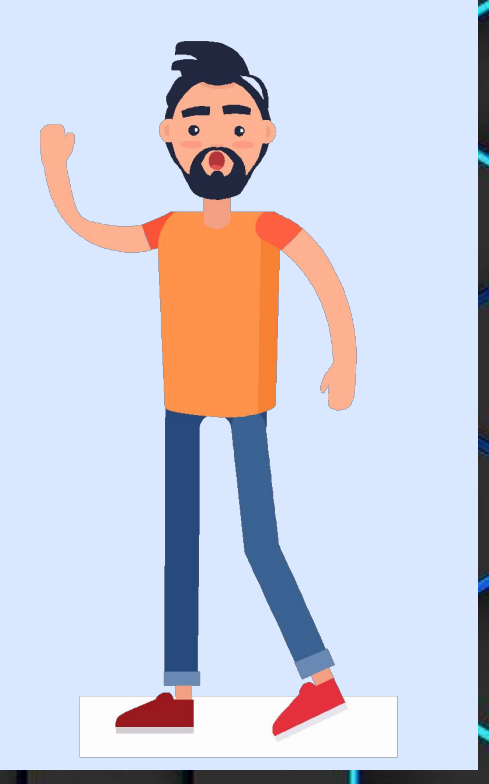

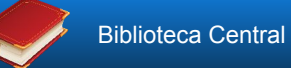

#### 2. Creación de usuarios

- •
- Acercarse a la Biblioteca Central.
- Trámite el carné de biblioteca y la creación o habilitación de su cuenta.
- Luego, al término del trámite se le entregará su carné y credenciales del sistema.

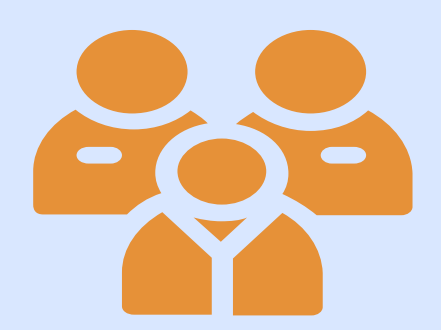

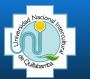

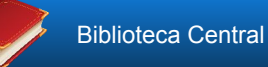

#### 3. Acceso al sistema

- Ingresar al sitio web de la Biblioteca, a través de la siguiente dirección: http://biblioteca.uniq.edu.pe/
- Para acceder ingrese sus credenciales de acceso que se le proporcionó, luego hacer clic en ingresar.

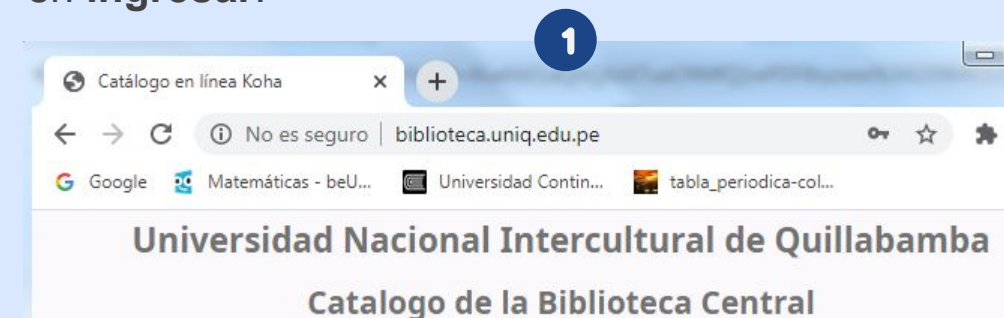

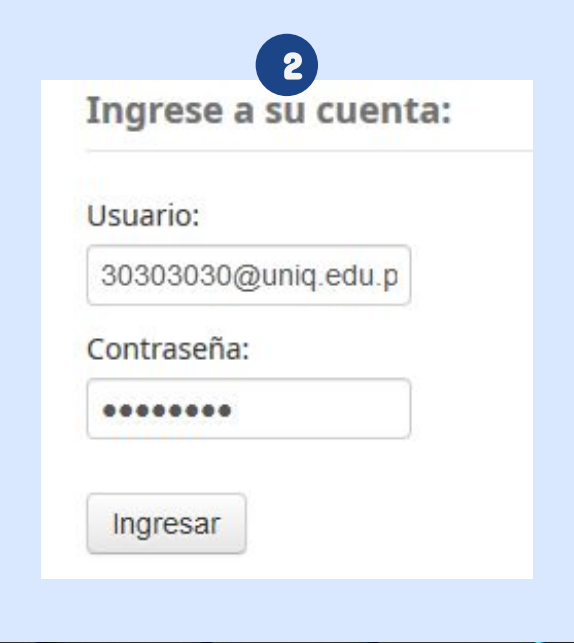

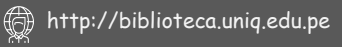

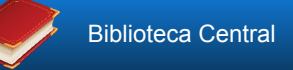

### 3.1. Acceso al sistema: pantalla de bienvenida

| $\leftrightarrow$ $\rightarrow$ C (i) No es seguro                                                                                    | biblioteca.uniq.edu.pe/cgi-bin/koha/opac-user.pl?has-search-query=                                                                                                    | * 🕭 |
|----------------------------------------------------------------------------------------------------|----------------------------------------------------------------------------------------------------|-----|
| Google 🧃 Matemáticas - beU                                                                                                    | 🔳 Universidad Contin 📓 tabla_periodica-col 🖲 Portal del Estudiant 🔇 Ebooks7-24 🧯 Aula virtual - Pregr 🔿 Asociación de AFP                                                                                                   |     |
|                                                                                                    | Universidad Nacional Intercultural de Quillabamba                                                                                                    |     |
|                                                                                                    | Catalogo de la Biblioteca Central                                                                                                    |     |
| Buscar Catálogo de bi                                                                                                    | bliotec: V                                                                                                    |     |
|                                                                                                    |                                                                                                    |     |
| Búsqueda avanzada                                                                                                    | Búsqueda de autoridad   Nube de etiquetas                                                                                                    |     |
| Búsqueda avanzada  <br>Inicio → Sr. JUAN EDMU                                                                                         | Búsqueda de autoridad   Nube de etiquetas                                                                                                    |     |
| Búsqueda avanzada  <br>Inicio → Sr. JUAN EDMU<br>Bases de datos                                                                       | Búsqueda de autoridad   Nube de etiquetas                                                                                                    |     |
| Búsqueda avanzada  <br>Inicio > Sr. JUAN EDMU<br>Bases de datos<br>Biblioteca Virtual                                                 | Búsqueda de autoridad   Nube de etiquetas<br>INDO YEPEZ FLORES > Su resumen<br>Hola, Sr. JUAN EDMUNDO YEPEZ FLORES<br>Haga clic aquí si usted no es Sr. JUAN EDMUNDO YEPEZ FLORES                                           |     |
| Búsqueda avanzada  <br>Inicio → Sr. JUAN EDMU<br>Bases de datos<br>Biblioteca Virtual<br>@ e-Libro<br>Enlaces internos                | Búsqueda de autoridad   Nube de etiquetas<br>INDO YEPEZ FLORES > Su resumen<br>Hola, Sr. JUAN EDMUNDO YEPEZ FLORES<br>Haga clic aquí si usted no es Sr. JUAN EDMUNDO YEPEZ FLORES<br>Prestado (0)                           |     |
| Búsqueda avanzada  <br>Inicio → Sr. JUAN EDMU<br>Bases de datos<br>Biblioteca Virtual<br>@ e-Libro<br>Enlaces internos<br>Repositorio | Búsqueda de autoridad   Nube de etiquetas<br>INDO YEPEZ FLORES > Su resumen<br>Hola, Sr. JUAN EDMUNDO YEPEZ FLORES<br>Haga clic aquí si usted no es Sr. JUAN EDMUNDO YEPEZ FLORES<br>Prestado (0)<br>No tiene nada prestado |     |

Anual de usuario - Sistema de gestión de biblioteca KOHA

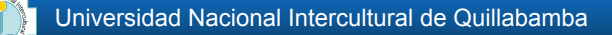

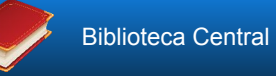

Para realizar la búsqueda en el catálogo en línea, tenemos una primera opción, por defecto, que es el tipo de búsqueda simple, donde se podrá seleccionar una lista de campos combinados que permiten recuperar la información.

#### 4.1. Búsqueda simple:

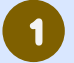

Ingresar al catálogo en linea http://biblioteca.uniq.edu.pe/

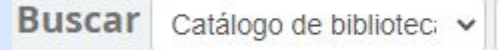

#### Seleccionar en qué campo buscar:

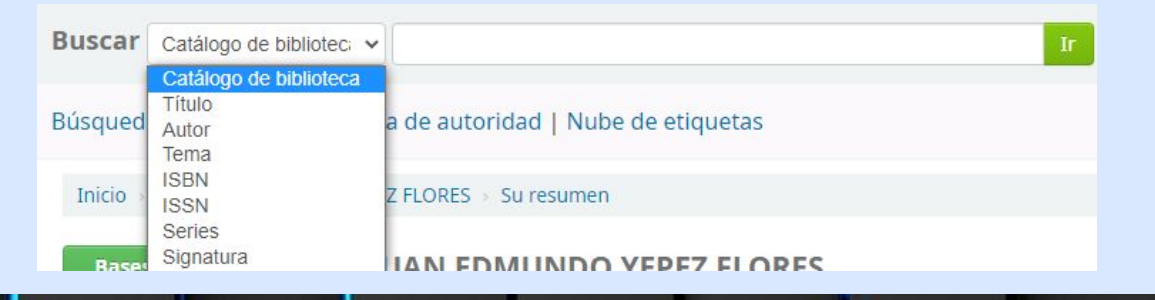

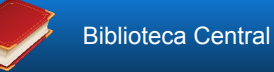

Escribir el término a buscar y hacer clic en el botón "IR" o presionar la tecla "enter" y así aparecerán los resultados de la búsqueda.

| uscar o | Catálogo de bibliotec: 🗸 matemática                                                                                                    | Ir |
|---------|----------------------------------------------------------------------------------------------------|----|
|         | Su búsqueda retornó 49 resultados.       Solution         Primero       « Previo       1       2       3       Siguiente »       Último                                                     |    |
|         | & Quitar resaltado Relevancia 🗸                                                                                                    |    |
|         | Seleccionar todo Limpiar todo   Seleccionar títulos para: Agregar a ▼ Guardar<br>A Hacer reserva<br>21. Trigonometría : Curso práctico de teoría y problemas / No hay<br>Goñi Galarza, Juan |    |
|         | por Goñi Galarza, Juan.<br>Tipo de material: 🔲 Texto: Esema literaria: No os firsión<br>disponible                                                                                          |    |
|         | Editor: Perú - Lima : Ingeniería EIRL, 1983                                                                                                    |    |
|         | Disponibilidad: <b>Ítems disponibles para préstamo</b> : [Signatura topográfica: 514.9/G73] (1).                                                                                            |    |
|         |                                                                                                    |    |

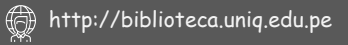

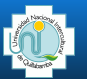

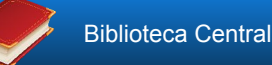

#### 4.1. Búsqueda Avanzada

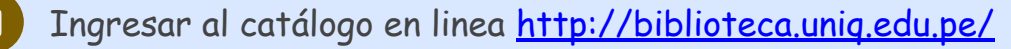

Buscar Catálogo de bibliotec: V

Hacer clic en el botón de "Búsqueda avanzada"

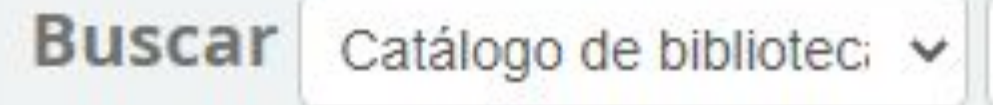

# Búsqueda avanzada | Búsqueda

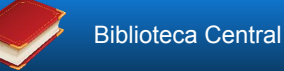

3

Aquí es posible efectuar una búsqueda más detallada, considerando todos los campos posibles.

4

5

Escribir el término o términos a buscar.

Una vez ingresados todos los parámetros a tener en cuenta, dar clic en el botón "BUSCAR".

| Palabra clave    | •               |           |        |              |                |  |
|------------------|-----------------|-----------|--------|--------------|----------------|--|
| alabra clave     | •               |           |        |              |                |  |
| alabra clave     | ~               |           |        |              |                |  |
|                  |                 |           | Buscar | Más opciones | Nueva búsqueda |  |
| lipo de ítem     |                 |           |        |              |                |  |
| Limitar a cualqı | uiera de los si | guientes: |        |              |                |  |
| - Folletos       |                 |           | Libros | _            | Revista        |  |

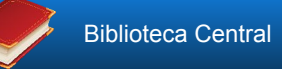

#### 5. Presentación de resultados

#### Después de hacer clic en el botón "buscar", así se presentan los resultados:

| C (i) No es seguro   bib                                                                                                    | oteca.uniq.edu.pe/cgi-bin/koha/opac-search.pl?q=matemat                                                                                                    | a                                                                                                    |                                       | 07                                  |
|----------------------------------------------------------------------------------------------------|----------------------------------------------------------------------------------------------------|----------------------------------------------------------------------------------------------------|---------------------------------------|-------------------------------------|
| e 🔇 Manual_catalogo_b 🦉                                                                                                    | Matemáticas - beU 🔤 Universidad Contin 🍯 tabla_perio                                                                                                    | ica-col 🗲 Portal del Estudiant                                                                                                 | 🔇 Ebooks7-24 🔵 Aula virtual - Pregr 🍮 | Asociación de AF                    |
| Inicio 🤉 Resultados de la b                                                                                                    | ísqueda para 'matematica'                                                                                                    |                                                                                                    |                                       |                                     |
| Refinar su búsqueda                                                                                                    | Su búsqueda retornó 49 resultados. 🔊                                                                                                    |                                                                                                    |                                       |                                     |
| Disponibilidad                                                                                                    | 1 2 3 Siguiente » Último                                                                                                    |                                                                                                    |                                       |                                     |
| Limitar a ítems                                                                                                    | & Quitar resaltado                                                                                                    |                                                                                                    | Relevancia                            |                                     |
| actualmente<br>disponibles.                                                                                                    | Seleccionar todo Limpiar todo   Seleccionar titu                                                                                                    | los para: Agregar a 🗸 Guard                                                                                                    | lar 🤷 Hacer reserva                   |                                     |
| Tipos de ítem<br>Libros<br>Temas<br>Análisis matemático.<br>Aplicaciones<br>Ecuaciones diferenci<br>ESTADISTICA<br>MATEMATI<br>Estadística | <ul> <li>Probabilidad e inferencia estadística<br/>por Moya C. Rufino   Saravia A., Gregorio.<br/>Edición: 2ed.</li> <li>Tipo de material: Texto; Formato: impreso; For<br/>Editor: Lima - Peru : San Marcos, 1998</li> <li>Disponibilidad: items disponibles para préstam</li> </ul> | / Moya C. Rufino ; Saravia A<br>na literaria: No es ficción<br>: (Signatura topográfica: 519 / M83 /<br>🕷 Agregar a su carrito | <b>., Gregorio</b><br>ej.3] (4).      | No ha<br>imager<br>cubier<br>dispon |
| Mostrar más<br>Autores                                                                                                    | <ul> <li>2. Estadística aplicada : técnicas de la e<br/>por Ostle, Bernard.</li> <li>Tino de material: Texto</li> </ul>                                                                                                    | stadística moderna, cuando                                                                                                    | o y donde aplicarlas / Bernard Ostle. | No ha<br>imager<br>cubie            |
| <u>Ayres, Frank,,</u><br><u>Bendezú, Miguel</u><br><u>Caballero, Wilfredo</u>                                                              | Editor: México : Linux, 1992<br>Disponibilidad: <b>ftems disponibles para préstam</b>                                                                                                    | : [Signatura topográfica: 519/ O83/ e                                                                                          | j.2] (4).                             | dispon<br>No ha<br>imager           |
| Cline, Tony                                                                                                    | a Harer resenza 🖉 Guardar en listas                                                                                                    | m Agregar a su carrito                                                                                                    |                                       | cubie                               |

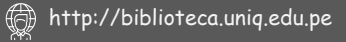

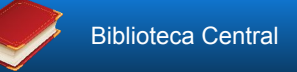

### 5. Presentación de resultados

2

Como se puede apreciar en la imagen anterior, para el término que buscamos, " matemática", tenemos 49 registros. Al seleccionar uno de los registros presentados en los resultados, nos mostrará un detalle específico del libro a consultar con su respectiva tabla de contenidos. Esta tabla, nos da la información del contenido de un libro: Título, autor, editorial, existencias, etcétera.

| Catálogo en línea Koha > Detalle: 🗙 👍 👘 🖉 🦉 🖉 🖉                                                                                                    | *10.5 · • • · · · · · · · · · · · · · · · ·                                                                                                    |
|----------------------------------------------------------------------------------------------------|----------------------------------------------------------------------------------------------------|
| O O No es seguro   biblioteca.uniq.edu.pe/cgi-bin/koha/opac-detail.pl?biblionumber=9&query_desc=kw%2Cwrd                                                                                                    | dl%3A%20matematica 🗣 🍳 🕁                                                                                                    |
| ioogle 📀 Manual_catalogo_b 🧃 Matemáticas - beU 🧰 Universidad Contin 🎬 tabla_periodica-col 🥃 Portal del Estur                                                                                                    | diant 📀 Ebooks7-24 🔵 Aula virtual - Pregr 🍮 Asociación de AFP                                                                                                    |
| Cubierta<br>disponible       Matemática básica /<br>Por: Vera G., Carlos.         No hay<br>imagen de<br>cubierta<br>disponible       Tipo de material: Texto         Editor: Santiago : Ministerio de Educación, 2001         Descripción: 672 pág; il., graf., tbl. 22 cm.                                                                                                    | <ul> <li>« Previo Volver a resultados</li> <li>Siguiente »</li> <li>A Hacer reserva</li> <li>Imprimir</li> </ul>                                                                                                  |
| ISBN: 9972813266.<br>Tema(s): Matemáticas<br>Clasificación CDD: 510 /<br>Contenidos:<br>Números reales.–Sistema de coordenadas cartesianas en el plano–Relación de R en R.–La línea recta–La circunferencia-<br>-La parábola–La elipse–La hipérbola–Rotación de los ejes coordenados–Vectores en R elevado a la n–Coordenadas<br>polares.–Números complejos–Matrices, determinantes y sistemas de ecuaciones lineales. | <ul> <li> <b>M</b> Guardar en sus listas          </li> <li>             Agregar a su carrito         </li> <li>             Quitar resaltado             Guardar registro →<br/>Más búsquedas →      </li> </ul> |
| Etiquetas de esta biblioteca: No hay etiquetas de esta biblioteca para este título. Se Agregar etiquetas<br>Valoración media: 0.0 (0 votos)                                                                                                    |                                                                                                    |
| Fecha de                                                                                                    | Código de                                                                                                    |

| Tipo de ítem 🛓 | Ubicación actual 🔹         | Signatura +                              | Estado 🔹   | Fecha de<br>vencimiento 🔹 | Código de<br>barras |
|----------------|----------------------------|------------------------------------------|------------|---------------------------|---------------------|
| Libros         | Biblioteca Central<br>UNIQ | 510 / V47 / ej.2 (Navegar<br>estantería) | Disponible |                           | 100BC0000125        |
| Libros         | Biblioteca Central<br>UNIQ | 510/V47 (Navegar estantería)             | Disponible |                           | 100BC0000021        |

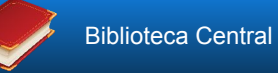

Luego de haber ingresado a nuestra cuenta de usuario, se muestra la siguiente ventana, en la que se ve todo nuestro historial y podemos encontrar lo siguiente:

| Su resumen                   |                                                             |
|------------------------------|-------------------------------------------------------------|
| Sus multas                   |                                                             |
| Sus detalles personales      | Hola, Sr. JUAN EDMUNDO YEPEZ FLORES                         |
| Sus etiquetas                | Haga clic aquí si usted no es Sr. JUAN EDMUNDO YEPEZ FLORES |
| cambie su contraseña         | Prestado (0)                                                |
| Su historial de<br>búsqueda  | No tiene nada prestado                                      |
| Su historial de lectura      |                                                             |
| Sus sugerencias de<br>compra |                                                             |
| Sus listas                   |                                                             |

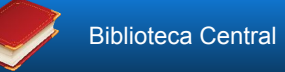

2.1. Resumen: En esta opción, encontramos el detalle inmediato de los materiales que tenemos en circulación.

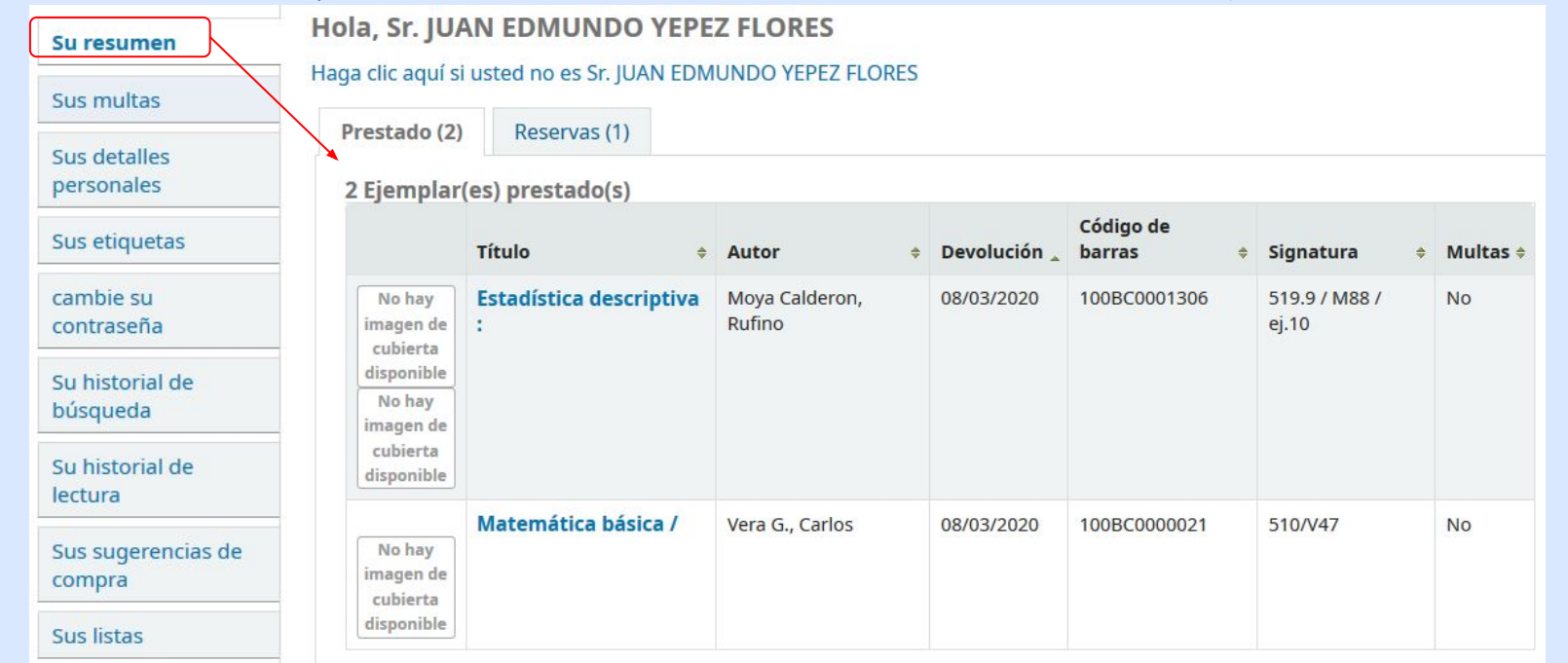

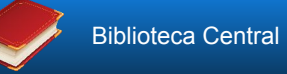

**2.2. Multas:** En esta opción, se muestra el detalle de las multas o cargos pendientes, que tenemos por infracciones cometidas.

| Su resumen                   | Multas   | уса  | argos     |      |             |   |          |     |                 |   |
|------------------------------|----------|------|-----------|------|-------------|---|----------|-----|-----------------|---|
| Sus multas                   | Fecha    |      | Tipo      | 4    | Descripción | ÷ | Monto    | 4   | Monto pendiente | 4 |
| Sus detalles<br>personales   | No hay d | atos | disponil  | ales | en tabla    |   |          | *   |                 |   |
| Sus etiquetas                |          |      | andportin |      |             |   | -        |     |                 |   |
| cambie su<br>contraseña      |          |      |           |      |             |   | Deuda to | tal | 0.00            |   |
| Su historial de<br>búsqueda  |          |      |           |      |             |   |          |     |                 |   |
| Su historial de<br>lectura   |          |      |           |      |             |   |          |     |                 |   |
| Sus sugerencias de<br>compra |          |      |           |      |             |   |          |     |                 |   |
| Sus listas                   |          |      |           |      |             |   |          |     |                 |   |

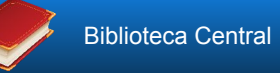

**2.3. Detalles personales:** Aquí, se tiene el registro existente de nuestra cuenta, la cual, debemos tener actualizada y cualquier cambio realizado, debe ser aprobado por el administrador.

| Su resumen                   | Para hacer cambios a su registro por favor contacte a la biblioteca. |
|------------------------------|----------------------------------------------------------------------|
| Sus multas                   | Biblioteca                                                           |
| Sus detalles<br>personales   | Número de carné 30303030<br>de biblioteca:                           |
| Sus etiquetas                | Fecha de 11/02/2103                                                  |
| cambie su<br>contraseña      | Biblioteca de origen:                                                |
| Su historial de<br>búsqueda  | Categoría: Alumnos UNIQ                                              |
| Su historial de              | Identidad                                                            |
| lectura                      | Saludo: Sr.                                                          |
| Sus sugerencias de<br>compra | Apellido: YEPEZ FLORES                                               |
| Sus listas                   | Nombre: JUAN EDMUNDO                                                 |

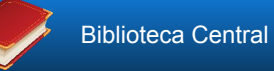

2.4. Cambiar contraseña:

La opción de cambiar contraseña, permite al usuario realizar cambios en su password.

Por cuestiones de seguridad, deberá ingresar la contraseña actual y escribir una nueva; automáticamente se actualizarán sus datos y podrá utilizar su nueva contraseña en el próximo inicio de sesión.

| Su resumen                   | Cambie su contraseña                                     |  |  |  |  |  |  |
|------------------------------|----------------------------------------------------------|--|--|--|--|--|--|
| Sus multas                   | Su contraseña debe tener al menos 3 caracteres de largo. |  |  |  |  |  |  |
| Sus detalles<br>personales   | Contraseña actual:                                       |  |  |  |  |  |  |
| Sus etiquetas                |                                                          |  |  |  |  |  |  |
| cambie su<br>contraseña      | Nueva contraseña:                                        |  |  |  |  |  |  |
| Su historial de<br>búsqueda  |                                                          |  |  |  |  |  |  |
| Su historial de<br>lectura   | Reingrese nueva contraseña:                              |  |  |  |  |  |  |
| Sus sugerencias de<br>compra | Cambiar contraseña Cancelar                              |  |  |  |  |  |  |
| Sus listas                   | Calibia contrascha                                       |  |  |  |  |  |  |

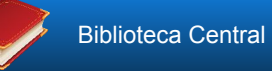

2.5. Historial de búsqueda

Es esta opción,se muestra todas las búsquedas realizadas, organizadas a la fecha

| Su resumen                   | Historia | l de búsque              | da                          |                  |
|------------------------------|----------|--------------------------|-----------------------------|------------------|
| Sus multas                   | Catálogo | Autoridad                |                             |                  |
| Sus detalles<br>personales   | Sesión   | anterior                 |                             |                  |
| Sus etiquetas                | Seleccio | onar todo <u>Limpiar</u> | todo   Seleccionar búsqueda | s para: × Borrar |
| cambie su<br>contraseña      | Fe       | echa                     | 🚽 Buscar 🔶                  | Resultados 🔶     |
| Su historial de              | 80 🗐     | 3/02/2020 22:04          | 🔊 kw,wrdl: fisica           | 123              |
| búsqueda                     | 30 🗐     | 3/02/2020 22:03          | 🔊 kw,wrdl: matematica       | 49               |
| Su historial de              | 30       | 8/02/2020 21:39          | 🔊 kw,wrdl: matematica       | 49               |
| lectura                      | 80       | 3/02/2020 21:37          | 🔊 kw,wrdl: matematica       | 49               |
| Sus sugerencias de<br>compra | 08       | 8/02/2020 21:06          | 🔊 kw,wrdl: matemática       | 49               |
| Sus listas                   | Elimine  | e búsquedas selec        | ccionadas                   |                  |

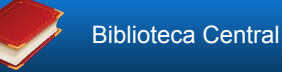

#### 2.6. Historial de lectura

Se muestra a detalle todos los materiales prestados, organizados por fecha.

| Su resumen                  | Historial de                      | préstamos                                          |                |                     |    |            |  |  |  |  |  |  |
|-----------------------------|-----------------------------------|----------------------------------------------------|----------------|---------------------|----|------------|--|--|--|--|--|--|
| Sus multas                  | Ordenar por fect                  | Ordenar por fecha                                  |                |                     |    |            |  |  |  |  |  |  |
| Sus detalles<br>personales  | Mostrando últir                   | nos 50 ejemplares. Mostrar todos los               | s ejemplares   |                     |    |            |  |  |  |  |  |  |
| Sus etiquetas               |                                   | Título                                             | 🝦 Tipo de ítem | 🔶 Signatura         | \$ | Fecha      |  |  |  |  |  |  |
| cambie su<br>contraseña     | No hay<br>imagen de<br>cubierta   | Estadística descriptiva :<br>Moya Calderon, Rufino | Libros         | 519.9 / M88 / ej.10 |    | (Prestado) |  |  |  |  |  |  |
| Su historial de<br>búsqueda | disponible<br>No hay<br>imagen de |                                                    |                |                     |    |            |  |  |  |  |  |  |
| Su historial de<br>lectura  | cubierta<br>disponible            |                                                    |                |                     |    |            |  |  |  |  |  |  |
| Sus sugerencias de compra   | No hay<br>imagen de               | Matemática básica /<br>Vera G., Carlos             | Libros         | 510/V47             |    | (Prestado) |  |  |  |  |  |  |
| Sus listas                  | cubierta<br>disponible            |                                                    |                |                     |    |            |  |  |  |  |  |  |

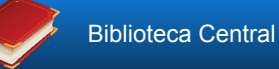

2.7. Listas Esta es una de las opciones que sirve de gran ayuda para crear una clasificación de la información que desea buscar, puede crear una lista con el nombre de "MATEMÁTICA" y dentro de ella podrá agregar los libros o colecciones que considere se relacionen con su lista, esta puede ser privada, de uso exclusivo del usuario o hacerla pública y ponerla a disposición de todos los usuarios.

| Su resumen                   | Listas                     |
|------------------------------|----------------------------|
| Suresumen                    |                            |
| Sus multas                   | Sus listas Listas públicas |
| Sus detalles<br>personales   |                            |
| Sus etiquetas                | 🗉 Nueva lista              |
|                              | Ninguna lista privada.     |
| cambie su<br>contraseña      |                            |
| Su historial de<br>búsqueda  |                            |
| Su historial de<br>lectura   |                            |
| Sus sugerencias de<br>compra |                            |
| Sus listas                   |                            |
| j.                           |                            |

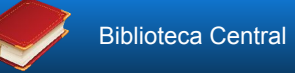

Las políticas de préstamo están definidas por el tipo de usuario registrado (estudiante,docente, administrativo, etc.) y por tipo de material de acuerdo a la colección especial, todo normado en nuestro reglamento de la Biblioteca Central y publicados de manera visible tanto en la web como en los murales de cada biblioteca.

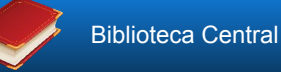

#### 6.1. Avisos Informativos

Mensajes para usted

• Estimado estudiante recuerde las fechas de devolución del material bibliográfico. Escrito el 08/03/2020 por Biblioteca Central UNIQ

Hola, Sr. JUAN EDMUNDO YEPEZ FLORES

#### Mensajes para usted

.

Tipo de usuario : ESTUDIANTE N° de items a prestar : 3 N° de días de préstamo : 5 N° de renovaciones : 2 N° de días suspensión de servicios : 7 Multa de vencimiento por día por item prestado :

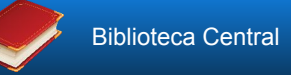

**6.1. Reservas:** El sistema de gestión de biblioteca KOHA, tiene incorporada y habilitada la opción de realizar reservas de material bibliográfico a distancia para todos nuestros usuarios. Para realizar la reserva realice los siguientes pasos:

| 1)           |  |
|--------------|--|
| <br><u> </u> |  |

Después de hacer clic en el botón "buscar", así se presentan los resultados:

Para reservar puede dar clic directamente en **Hacer reserva** 

| Su búsqueda retornó 49 resultados. 🔊                                                                                                    |                                          |                                               |
|----------------------------------------------------------------------------------------------------|------------------------------------------|-----------------------------------------------|
| 1 2 3 Siguiente » Último                                                                                                    |                                          |                                               |
| & Quitar resaltado                                                                                                    | Relevancia                               |                                               |
| Seleccionar todo Limpiar todo   Seleccionar títulos para: Agregar a 💌 G                                                                                                    | uardar 🖉 🖓 Hacer reserva                 |                                               |
| <ul> <li>Probabilidad e inferencia estadística / Moya C. Rufino ; Saravia por Moya C. Rufino   Saravia A., Gregorio.</li> <li>Edición: 2ed.</li> <li>Tipo de material: Texto; Formato: impreso ; Forma literaria: No es ficción Editor: Lima - Peru : San Marcos, 1998</li> <li>Disponibilidad: Ítems disponibles para préstamo: [Signatura topográfica: 519 / M8</li> <li>Hacer reserva Guardar en listas Agregar a su carrito</li> </ul> | <b>a A., Gregorio</b><br>13 / ej.3] (4). | No hay<br>imagen de<br>cubierta<br>disponible |

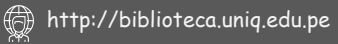

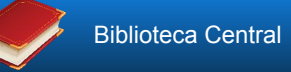

Detalles para: Matemática básica /

Inicio

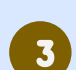

También puede reservar desde la página de detalle del material bibliografico.

| No hay<br>imagen de                                                     | Vista normal Vista MARC                                                                            | <b>≡</b> Navegar resultados |
|-------------------------------------------------------------------------|----------------------------------------------------------------------------------------------------|-----------------------------|
| cubierta<br>disponible                                                  | Matemática básica /                                                                                | « Previo                    |
|                                                                         | Por: Vera G., Carlos.                                                                              | Volver a resultados         |
| No hay                                                                  | Siguiente »                                                                                        |                             |
| imagen de<br>cubierta<br>disponible                                     | Editor: Santiago : Ministerio de Educación, 2001<br>Descripción: 672 pág.; il., graf., tbl. 22 cm. | 🖉 Hacer reserva             |
|                                                                         | ISBN: 9972813266.                                                                                  | 🖨 Imprimir                  |
| ſema(s): <mark>Mate</mark><br>Clasificación Cl                          | 🏦 Guardar en sus<br>listas                                                                         |                             |
| Contenidos:<br>Números<br>Relación<br>elipseLa<br>elevado a<br>determin | <ul> <li>Agregar a su carrito</li> <li>Quitar resaltado Guardar registro</li> </ul>                |                             |
| Etiquetas de es                                                         | as Más búsquedas 🔻                                                                                 |                             |

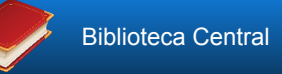

Después de dar clic en **Hacer reserva** debe confirmar la reserva, presionando en el botón **Confirmar reserva**.

Finalmente quedara registrado su reserva y para recogerlo deberá apersonarse a ventanilla de la Biblioteca central con carné de lector y/o documento de identidad.

Confirmar reservas para: Sr. JUAN EDMUNDO YEPEZ FLORES (30303030) Hacer una reserva de Matemática básica /, por Vera G., Carlos **Ocultar opciones** Reserva no 🔳 Limpiar fecha necesaria después de: Solicitud de tipo Cualquier tipo de ítem de ejemplar específico: Siguiente ítem disponible @ Un ítem específico 🔘 Confirmar reserva Reservas (1 total) Situado Vence Título Estado Suspender Modificar 4 en el Matemática 08/03/2020 Nunca Pendiente Suspender × Cancelar básica / Vera caduca G., Carlos

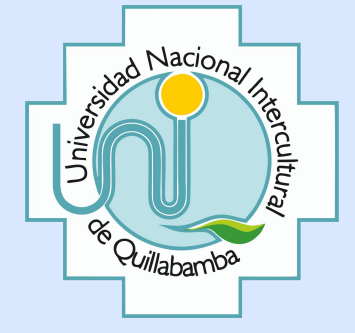

## **BIBLIOTECA CENTRAL**

#### **CONTACTOS:**

biblioteca@uniq.edu.pe

http://biblioteca.uniq.edu.pe